## ◆利用者限度額の変更手順

管理者でログオンし、利用者ごとにご利用いただける 限度額の変更を行います。

● 作業前にご準備いただくもの(2点)●
①たすかる君 – WEBお申込書控え: 契約法人暗認
②八ガキ(契約法人IDのご通知): 契約法人I

※ご準備できない場合は、ご契約店へお問い合わせください。

契約法人暗証番号・確認暗証番号が記載されています。 契約法人ID・ワンタイムパスワードが記載されています。

1. 【たすかる君-WEBログオン】のTOPページを開き、 【管理者ログオン】をクリックします。

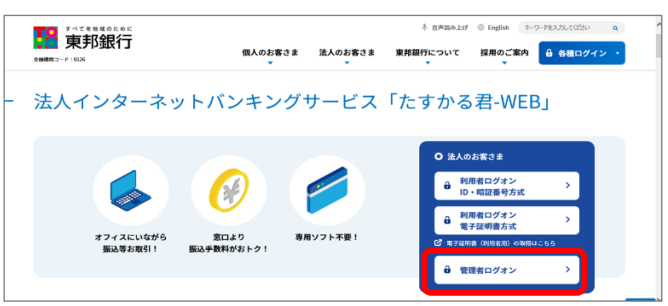

2. <u>たすかる君-WEB 管理者ログオン画面</u>より以下のいずれか の方法で管理者ログオン操作を行います。

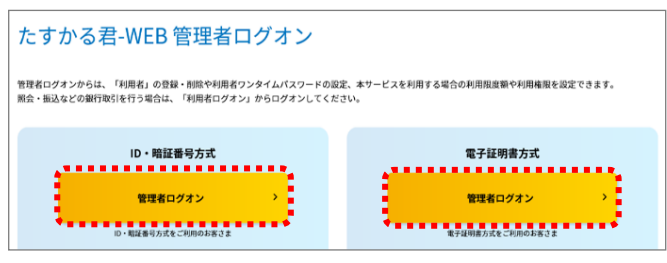

## a) ID・暗証番号方式をご利用の場合

- 【| D・暗証番号方式 管理者ログオン】ボタンをクリック
- ⇒「契約法人ID」「契約法人暗証番号」を入力後【ログオン】を クリック
- ⇒「契約法人ワンタイムパスワード」を入力後【次へ】をクリック

## b)電子証明書方式をご利用の場合

【電子証明書方式 管理者ログオン】ボタンをクリック ⇒該当の「契約法人電子証明書」をクリックし、【OK】をクリック ⇒「契約法人暗証番号」を入力し【ログオン】をクリック

- ⇒「契約法人ワンタイムパスワード」を入力後【次へ】をクリック
- 3. <u>管理者トップページ画面</u>から、「利用者・業務情報登録/ 変更」→「利用者情報登録/変更」の順にクリックします。

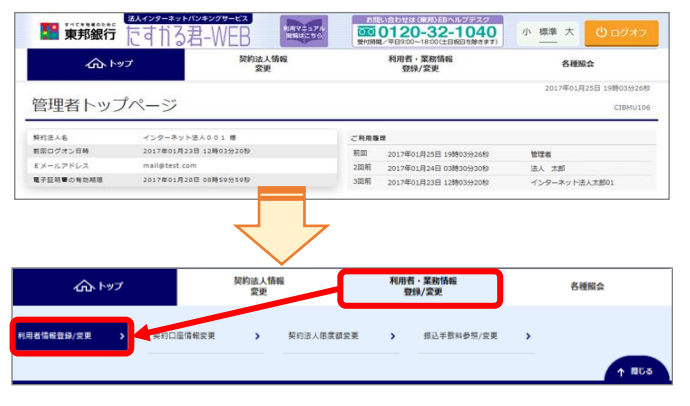

4. <u>利用者情報選択画面</u>が表示されます。振込限度額を変更 する利用者を選択し、【変更】ボタンをクリックします。

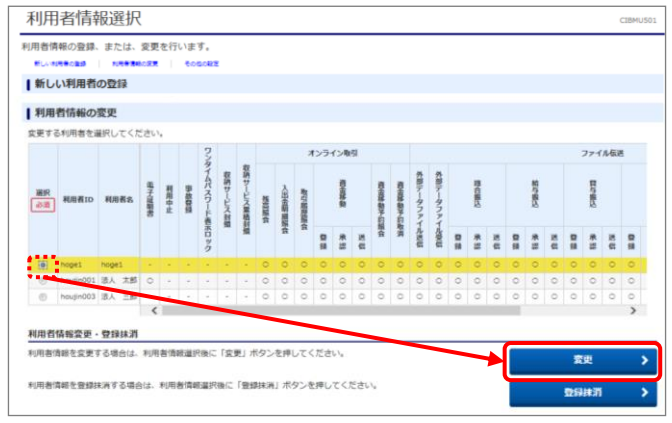

5. 利用者情報変更画面が表示されます。 「利用者権限および限度額の設定」の「オンライン取引」-「資金移動(振替・振込)」にある【振込都度指定1回】と【振込 都度指定1日】を任意の金額に変更する。 変更後、「契約法人確認暗証番号」を入力し、【変更】を クリックします。 振込都度指定1回: 1取引(送信)における金額の上限 振込都度指定1日: 操作日に送信したデータの合計金額上限 利用者情報変更 利用者情報の変更をします。 ●■する利用者の各種情報を入力して、「変更」ボタンを押してください | 利用者情報の設定 利用者情報 -利用者名(半角力ナ英数)、利用者名(運字)を入力してくださ 画面を下へスクロールする(下げる) ▲ 利用者権限および限度額の設定 この利用者IDで使用できるサービス毎の権限を選択して、限度額を入力してください。 オンライン取引 オンライン取引(照会・資金移動等)の 全ての権限を設定する場合は、「全選択」ボタンを押してください。 設定した権限を全て解除する場合は、「クリア」ボタンを押してください。 全選択 クリア 権限設定 踢度額設定 F 68 68 19 88 残高照会 ✓ 照会 入出金田福福会 取引履歷照⊉ 送信時に確認 振替1回 100,000,000 円 送信時に確認 振替1日 100,000,000 円 1,000,000,000円 振込 事前登録 ✓ 登録 100,000,000 円 1.000.000.000 ✓ 承認 送信時に確認 振込 ☑ 送信 1 000 000 000円 100,000,000 🖻 B ्राय अग्रायम् व 10.000.000円 10,000,000 🖻 A.18, 10,000,000円 10,000,000 🖻 资金移动予约据会 資金移動予約取消 ☑ 実行 画面を下へスクロールする(下げる) ..... to de la seconda de la seconda + ソフトウェフ ■ ご注意事項 証冊号はパソコン 。 利用者の限度額上限は、必要最小限の限度額設定でご利用 キャンセル クリア

## ◆利用者限度額の変更手順

6. <u>利用者情報選択画面</u>が表示されます。振込限度額変更を 行った利用者を選択し、【変更】ボタンをクリックします。

| 新し | い利用者      | の登録    |        |      |       |               |         |          |                                                                                                    |    |          |    |       |    |            |              |          |          |   |          |        |     |                      |   |   |       |   |  |  |
|----|-----------|--------|--------|------|-------|---------------|---------|----------|----------------------------------------------------------------------------------------------------|----|----------|----|-------|----|------------|--------------|----------|----------|---|----------|--------|-----|----------------------|---|---|-------|---|--|--|
| 利用 | 者情報の      | 変更     |        |      |       |               |         |          |                                                                                                    |    |          |    |       |    |            |              |          |          |   |          |        |     |                      |   |   |       |   |  |  |
| 更す | る利用者を注    | 副沢してくた | terr   |      |       |               |         |          |                                                                                                    |    |          |    |       |    |            |              |          |          |   |          |        |     |                      |   |   |       |   |  |  |
|    |           |        |        |      |       | 22            |         |          |                                                                                                    |    | 3        | >= | (2/R) | 51 |            |              |          |          |   |          |        |     | ファイル伝送               |   |   |       |   |  |  |
| 避沢 | 利用有ID     | 利用著名   | 日十二日間の | 単語中山 | 8-502 | マイムパスワード表示ロック | 収納サービス封 | 収納サービス業格 | The second second second second second second second second second second second second second second second se |    | ALC: NO. | 1  |       |    | 10-46448-0 | 10-100 ADP-0 | 大部データファイ | 外部データファイ |   | ID-CHRIS |        | -   | () all of the second | 1 |   | House |   |  |  |
|    |           |        |        |      |       |               |         | a de     |                                                                                                    | 「白 | R        | 8  | **    | ä  | 編会         | 取消           | 「小田田     | -veu     | - | *        | a<br>a |     |                      |   | * |       |   |  |  |
| 0  | hoges     | hoges  |        |      |       |               |         |          | 0                                                                                                    | 0  | 0        | 0  | 0     | 0  | 0          | 0            | 0        | 0        | 0 | 0        | 0      | 0   | 5 0                  | 0 | 0 | 0     | 0 |  |  |
| 0  | 0001      | 透人 太郎  | 0      |      |       |               |         |          | 0                                                                                                    | 0  | 0        | 0  | 0     | 0  | 0          | 0            | 0        | 0        | 0 | 0        | 0      | 0   | 0 0                  | 0 | 0 | 0     | 0 |  |  |
| -  | houjin003 | 명시 프라  | -      | -    |       |               | -       |          | 0                                                                                                    | 0  | 0        | 0  | 0     | 0  | 0          | 0            | 0        | 0        | 0 | 0        | 0      | 0 0 | 0 0                  | 0 | 0 | 0     | 0 |  |  |
| 0  |           |        | <      |      |       |               |         | -        | -                                                                                                    | _  |          |    |       |    |            |              |          |          |   |          |        |     |                      |   |   |       | > |  |  |
| -  | houjin003 | 명시 프라  | <      | -    |       |               |         |          | 0                                                                                                    | 0  | 0        | 0  | 0     | 0  | 0          | 0            | 0        | 0        | 0 | 0        | 0      | 0   | 0                    | 0 | 0 | 0     |   |  |  |

7. <u>利用者情報変更画面</u>が表示されます。

「利用者権限および限度額の設定」の【振込都度指定1回】 と【振込都度指定1日】が変更後の限度額であることを ご確認ください。

確認後、【キャンセル】ボタンをクリックします。

|                                |                                       |                    |                         | CIBMU503       |
|--------------------------------|---------------------------------------|--------------------|-------------------------|----------------|
| 変更する利用者の各種情報を入                 | 力して、「変更」ボタンを押して、                      | ください。              |                         |                |
| 利用者情報の設定                       |                                       |                    |                         |                |
| 利用者情報                          |                                       |                    |                         |                |
| 利用者名(半角力ナ英数)、利用                | 書名(漢字)を入力してください。                      |                    |                         |                |
|                                | ~                                     |                    | 画面を下へスクロー               | ルする(下          |
| 利用者権限および限                      | 度額の設定                                 | $\checkmark$       |                         |                |
| の利用者IDで使用できる                   | るサービス毎の権限を選択して                        | 、限度額を入力            | してください。                 |                |
| ヤンライン取引                        |                                       |                    |                         |                |
| +ンライン取引(照会・資金<br>設定した権限を全て解除する | -<br>全移動等)の全ての権限を設定<br>る場合は、「クリア」ボタンを | する場合は、「<br>押してください | 全選択」ボタンを押してください。<br>。   |                |
| 全選択 クリア                        |                                       |                    |                         |                |
|                                | 権限設定                                  |                    | 限度額設定                   | 上限限度額          |
| 核高照会                           | ≤ 照会                                  | -                  | -                       | -              |
| 人出金明網照会                        | ≥ 200                                 | -                  | -                       | -              |
| 幻風思照会                          | ≤ 照会                                  | -                  | •                       | -              |
|                                |                                       | 振警1回               | 送信時に確認<br>100,000,000 円 | 1,000,000,000円 |
|                                |                                       | 振禁1日               | 送信時に確認                  | 1.000.000.000円 |
|                                |                                       | 4917               | 100,000,000 P           |                |
|                                | ✓ 登録                                  | #前登録 1             | 100,000,000 円           | 1,000,000,000円 |
| <b>社金移動(振替・振込)</b>             | ▲ 坐路                                  | 振込                 | 送信時に確認                  |                |
|                                | ☑ 送信                                  | 事前登録 1<br>日        | 100,000,000             | 1,000,000,000円 |
|                                |                                       | 振込<br>都度指定1        | 送信時に確認 5 000 000 円      | 10,000,000円    |
|                                |                                       |                    | 2/2時(-2677              |                |
|                                |                                       | 都度指定1<br>日         | 5,000,000               | 10,000,000円    |
|                                |                                       |                    |                         |                |
| 有金移動予約服会                       | ☑ 照会                                  | -                  | -                       | -              |

**変更 >** 

・地理電号はハンコンローク す。 ・利用者の限度額上限は、必要最小限の限度額設定でご利用ください。

キャンセル クリア

8. <u>利用者情報選択画面</u>が表示されます。 画面右上の【ログオフ】ボタンをクリックし、ログオフします。

| 1455年1455日        | たす†う君-WE                                         | B     |             | 11   |              | 776<br>5 0 |            | 2<br>00<br>2010 |         | 8tbt<br>12<br>∓8% | <b>0-</b> | H)EB<br>32-<br>100(11BH | ルプラ<br>10<br>RBM | -20<br>)4<br><sup>₿₫₿</sup> | 0        |            | 小          | 標準   | . *  | ſ   | фы            | オフ            |         |
|-------------------|--------------------------------------------------|-------|-------------|------|--------------|------------|------------|-----------------|---------|-------------------|-----------|-------------------------|------------------|-----------------------------|----------|------------|------------|------|------|-----|---------------|---------------|---------|
| <u>م این</u>      | プ                                                | 契約    | 法人<br>変更    | 情報   | 2            |            |            |                 |         | ŦIJ               | 日石<br>登録  | ・業務<br>≱/変更             | rifi‡<br>E       | £                           |          |            |            |      | ź    | 種類  | 会             |               |         |
| トップ > 利用者情報       | <sup>新情報登錄/変更 &gt; 利用<br/><mark>段選択</mark></sup> | 者情報   | <u>保登</u> 单 | 剥/変  | Ð            |            |            |                 |         |                   |           |                         |                  |                             |          |            | 2025       | 5年04 | 4月0  | 4日: | L1時21<br>CIBI | 分07和<br>4U50: | \$<br>1 |
| 利用者情報の登録、         | または、変更を行い。<br>利用者情報の変更   その他                     | ます。   | •           |      |              |            |            |                 |         |                   |           |                         |                  |                             |          |            |            |      |      |     |               |               |         |
| ▲新しい利用者の          | の登録                                              |       |             |      |              |            |            |                 |         |                   |           |                         |                  |                             |          |            |            |      |      |     |               |               |         |
| 新しい明明者の登録         | 1970年16、「利用2000年<br>利用者情報の変更   その他<br>変更         |       | .,,,        | ef   | -01          | ~ ~ /      |            | ¥ 16            |         |                   |           |                         |                  |                             |          |            |            |      | 斩邦   | Ω:  | <b>⊋</b>      | >             |         |
| 変更する利用者を選         | 択してください。                                         |       |             |      |              |            |            |                 |         |                   |           |                         |                  |                             |          |            |            |      |      |     | -80           | 長示            |         |
|                   |                                                  |       |             |      | 3            |            |            | オンライン取引         |         |                   |           |                         |                  |                             |          |            |            |      |      |     |               |               |         |
| 選択<br>必須<br>利用者ID | 利用者名                                             | 電子証明書 | 利用中止        | 事故登録 | タイムパスワード表示ロッ | 収納サービス封鎖   | 収納サービス累積封鎖 | 残高照会            | 入出金明細照会 | 取引履歴照会            | 8         | 資金移動                    | ×                | 資金移動予約照会                    | 資金移動予約取消 | 外部テータファイル送 | 外部テータファイル受 | 8    | 総合振込 | ×   | 8 7           |               |         |
|                   |                                                  |       |             |      | ック           |            |            |                 |         |                   | 録         | 16 SS                   | 信                |                             |          | G          | 信          | 發    | 水認   | ģ   | 立<br>録<br>言   |               |         |

以上で、変更作業は完了です。